## Konfiguracja routera ADSL 2/2+ ASMAX

## Windows XP

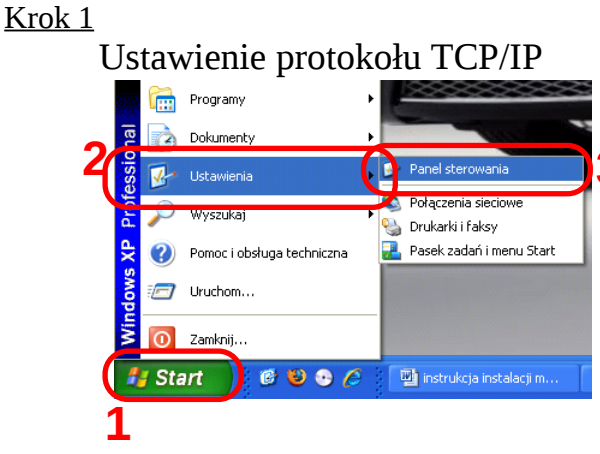

## Kliknij **START** następnie zakładkę **Ustawienia** i **Panel sterowania** Krok 2

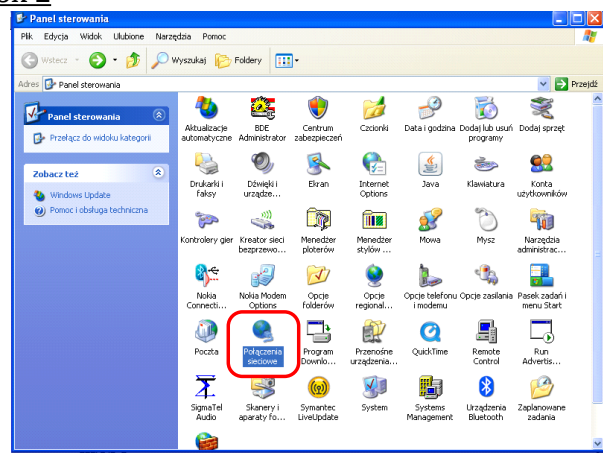

W panelu sterowania wejdź do katalogu **Połączenia** *sieciowe* 

## <u>Krok 3</u>

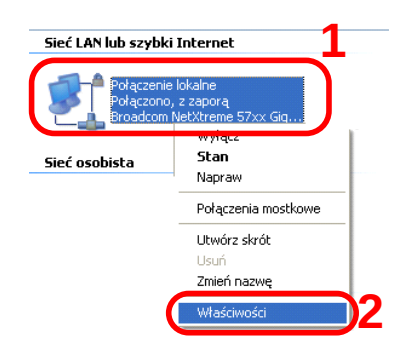

Prawym przyciskiem myszy kliknij na ikonie **Połączenia lokalnego** a następnie wybierz **Właściwości** 

#### <u>Krok 4</u>

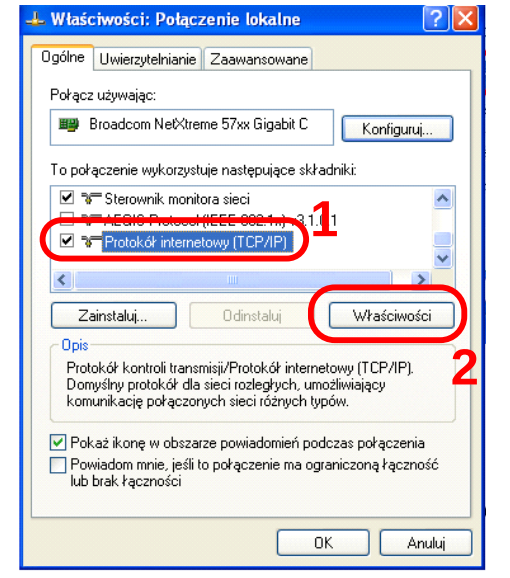

Zaznacz składnik **Protokół internetowy (TCP/IP)** i kliknij przycisk **Właściwości** Krok 5

| Przu odpowiedniej konfiguracji                                                  | vina<br>sieci możesz automatucznie uzuskać                        |
|---------------------------------------------------------------------------------|-------------------------------------------------------------------|
| niezbędne ustawienia protokoł<br>uzyskać ustawienia protokołu                   | ru IP. W przeciwnym wypadku musisz<br>IP od administratora sieci. |
|                                                                                 | 1                                                                 |
| <ul> <li>Uzyskaj adres IP automat</li> <li>Uzili pastepulacego adres</li> </ul> |                                                                   |
| Adres IP:                                                                       |                                                                   |
| Maska podsieci:                                                                 |                                                                   |
| Brama domyślna:                                                                 |                                                                   |
| Allauek ai adree eerwera Di                                                     |                                                                   |
| <ul> <li>Użyskaj adres serwera bi<br/>Użyj następujących adres</li> </ul>       | sów serwerów DNS:                                                 |
| Preferowany serwer DNS:                                                         | · · · ·                                                           |
| Alternatywny serwer DNS:                                                        |                                                                   |
|                                                                                 |                                                                   |
|                                                                                 | 2 Zaawansowan                                                     |

Wybierz Uzyskaj adres IP automatycznie oraz Uzyskaj adres serwera DNS automatycznie, następnie kliknij OK

### Windows Vista Krok 1

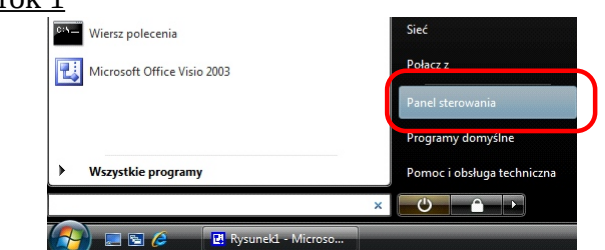

Z menu **START** wybierz opcje **Panel starowania** <u>Krok 2</u>

|    | komputera<br>© Zezwalaj programowi na dostęp<br>przez Zaporę systemu Windows                               | <b>S</b> | Wygląd i personaliza<br>Zmień tło pulpitu<br>Zmień schemat kolorów                                                    |
|----|----------------------------------------------------------------------------------------------------|----------|----------------------------------------------------------------------------------------------------|
| ٩  | Sieć i Internet<br>Polacz z Internetem<br>Wyświetl stan sieci i zadania<br>koninguruj udostępnianie piskow |          | Zegar, język i region<br>Zmień klawiatury lub inne<br>wprowadzania danych                                             |
| -0 | Sprzęt i dźwięk<br>Odtwórz dyski CD lub inne nośniki<br>automatycznie<br>Drukarka<br>Mysz                  | ٩        | Zmień język wyświetlania<br>Ułatwienia dostępu<br>Niech system Windows su<br>ustawienia<br>Optymalizuji wyświetlacz w |

Z grupy opcji wybierz Wyświetl stan sieci i zadania

<u>Krok 3</u>

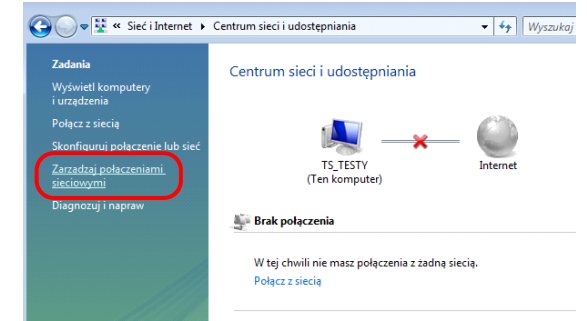

# Z menu **Zadania** wybierz **Zarządzaj połączeniami** sieciowymi

#### <u>Krok 4</u>

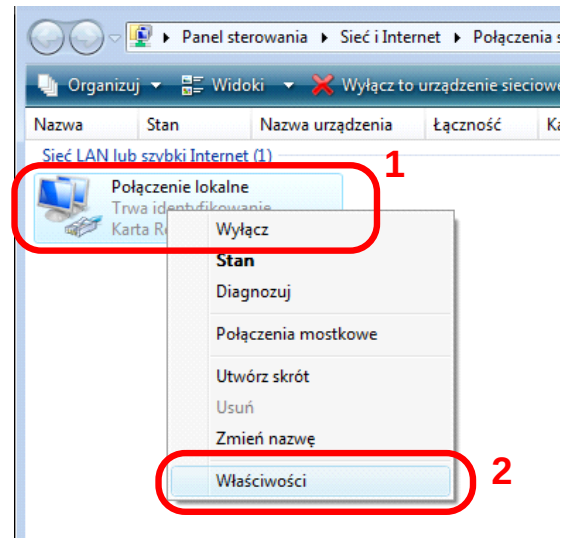

Kliknij prawym przyciskiem na ikonie **Połączenie lokalne** i z menu wybierz opcję **Właściwości** 

<u>Krok 5</u>

| 🎚 Właściwości: Połączenie lokalne 💽                                                                                                    |
|----------------------------------------------------------------------------------------------------|
| Sieć                                                                                                    |
| Połącz, używając:                                                                                                    |
| Karta Realtek RTL8139/810x Family Fast Ethemet NIC                                                                                                    |
| <u>K</u> onfiguruj                                                                                                    |
| To połączenie wykorzystuje następujące składniki:                                                                                                    |
| Wient sieci Microsoft Networks Harmonogram pakietów QoS Udostępnianie plików i drukarek w sieciach Microsoft N Hotokół internetowy w wersji 4 (TCP/IPv4) Sterownik werwy mapowania z odnajdywaniem topolo A Responder odnajdywania topologii warstwy łącza |
| Zainstaluj Odinstaluj Właściwości                                                                                                    |
| Opis<br>Protokół kontroli transmisji/Protokół internetowy (TCP/IP).<br>Domyślny protokół dla sieci rozległych, umożliwiający<br>komunikację połączonych sieci różnych typów.                                                                               |
| OK Anuluj                                                                                                    |

W oknie *Właściwości: Połączenie lokalne* wybierz *Protokół internetowy w wersji 4 (TCP/IPv4)*. Następnie kliknij przycisk *Właściwości* 

<u>Krok 6</u>

| Właściwości: Protokół internetowy w v                                                                                   | wersji 4 (TCI                              | P/IPv4)                         | ? 🗙               |
|----------------------------------------------------------------------------------------------------|--------------------------------------------|---------------------------------|-------------------|
| Ogólne Konfiguracja alternatywna                                                                                        |                                            |                                 |                   |
| Przy odpowiedniej konfiguracji sieci mo<br>niezbędne ustawienia protokołu IP. W<br>uzyskać ustawienia protokołu IP od a | ożesz automa<br>przeciwnym<br>ministratora | atycznie u<br>wypadku<br>sieci. | izyskać<br>musisz |
| Uzyskaj adres IP automatycznie                                                                                          | ) <sup>⊥</sup>                             |                                 |                   |
| — Użyj następującego adresu IP: –                                                                                       |                                            |                                 |                   |
| <u>A</u> dres IP:                                                                                                    |                                            |                                 |                   |
| Maska podsieci:                                                                                                    |                                            |                                 |                   |
| Brama domyślna:                                                                                                    |                                            |                                 |                   |
| Uzyskaj adres serwera DNS auto                                                                                          | matycznie                                  | 2                               |                   |
| ozyj następujących ad <u>i</u> esów ser                                                                                 | werow DINS:                                |                                 |                   |
| Preferowany serwer DNS:                                                                                                 |                                            |                                 |                   |
| Alternatywny serwer DNS:                                                                                                |                                            |                                 |                   |
|                                                                                                    | 3                                          | Zaav                            | vansowane         |
|                                                                                                    |                                            | ОК                              | Anuluj            |

Zaznacz opcje *Uzyskaj adres IP automatycznie* oraz *Uzyskaj adres serwera DNS automatycznie*. Zatwierdź zmiany przyciskiem *OK*.

### Ustawienie modemu <u>Krok 1</u>

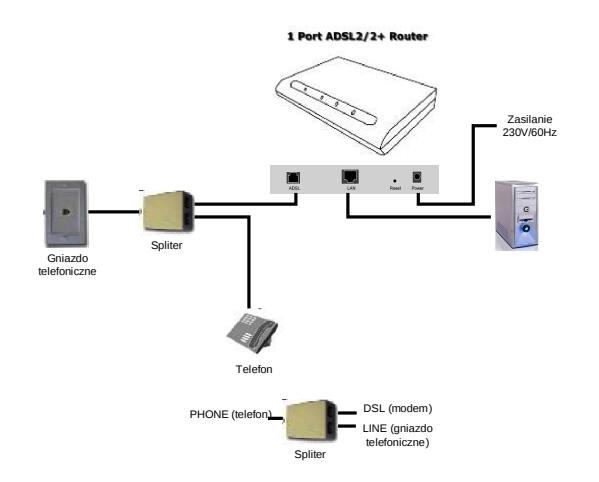

Podłącz modem do zasilania, następnie kablem RJ-45 połącz gniazdo LAN na modemie z kartą sieciową w komputerze.

| ostos | uj swoje ustawienia - Windows Internet Exp | lorer |
|-------|--------------------------------------------|-------|
| ٢     | 192.168.1.1                                |       |
| \$    | nostosuj swoje ustawienia                  |       |

# Uruchom przeglądarkę internetową i wejdź na adres **192.168.1.1**

#### Krok 3

| Please Log In to continue, | Log In<br>Username∮Admin<br>Password∮**** | -      |
|----------------------------|-------------------------------------------|--------|
|                            |                                           | Log In |

Jako nazwę użytkownika wpisz *Admin* a hasło *Admin* i zaloguj się.

#### <u>Krok 4</u>

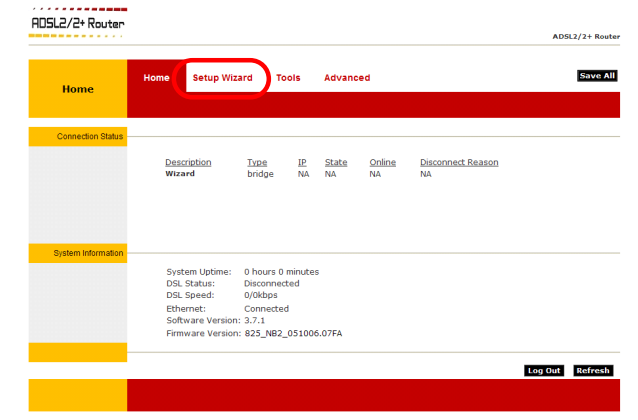

Po zalogowaniu wejdź w zakładkę Setup Wizard

<u>Krok 5</u>

|              |                                                      | ADSL2/2+ F |
|--------------|------------------------------------------------------|------------|
| etup Wizard  | Home Setup Wizard Tools Advanced                     | Save       |
| Setup Wizard |                                                      |            |
|              | Country :Select Country V                            |            |
|              | Encapsulation :                                      |            |
|              | VPI :                                                |            |
|              | VCI :                                                |            |
|              | lick <b>Config</b> if your country/ISP is not listed |            |
|              |                                                      | Next Can   |

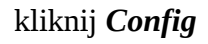

#### <u>Krok 6</u>

| WAN          | Advanced LAM         | N WAN                                  | Status       | Home         |               | 6 📼 |
|--------------|----------------------|----------------------------------------|--------------|--------------|---------------|-----|
| WAN .        | ADSL New<br>Connecti | Wizard                                 |              |              |               |     |
| Common Setup |                      |                                        | 1            |              |               |     |
|              | Name:                |                                        |              |              |               |     |
|              | Options:             | NAT Firew                              | all          |              |               |     |
|              | Type:                | (PPPoA V)                              |              |              |               |     |
|              | Sharing:             | Disable 🕑                              | -            |              |               |     |
|              | VLAN ID:             | 0                                      |              |              |               |     |
|              | Priority Bits:       | 0 ~                                    |              |              |               |     |
| ATM Settings |                      |                                        |              |              |               |     |
|              | PVC:                 | New 🗸                                  | ·            |              |               |     |
|              | VPI-                 |                                        |              |              |               |     |
|              | VCI                  | ~~~~~~~~~~~~~~~~~~~~~~~~~~~~~~~~~~~~~~ |              |              |               |     |
|              | 0=0                  | LIPD                                   | $\mathbf{i}$ |              |               |     |
|              | Q03.                 | ODR                                    |              |              |               |     |
|              | PCK:                 | 0 cps                                  |              |              |               |     |
|              | SCR:                 | 0 cps                                  |              |              |               |     |
|              | MBS:                 | 0 cells                                |              |              |               |     |
|              | CDVT:                | 0 used                                 | × 🛉          |              |               |     |
|              | Auto PVC:            |                                        |              |              |               |     |
| PPPoA Setup  |                      |                                        | _            |              |               |     |
|              | Encapsulation        | : O LLCO VC                            | <b>Δ</b>     |              |               |     |
|              | Lisornamo:           | uromamo.                               |              | Default Gate |               |     |
|              | Password             | usemane                                | -) .         | Debug:       |               |     |
|              | Idle Timeout:        | 60 800                                 |              | Valid Bx:    |               |     |
|              | Keep Alive:          | 10 min                                 |              | LAN:         | LAN group 1 M |     |
|              | Authentication       | : O Auto O CHA                         | P O PAP      |              |               |     |
|              | MTU:                 | 1500 byt                               | es           | 1            |               |     |
|              | On Demand:           |                                        |              | 1            |               |     |
|              | PPP Unnumber         | red: 🔲                                 |              | 1            |               |     |
|              | Host Trigger:        | Configure                              |              |              |               |     |
|              |                      | Connect Dis                            | connect      | × ×          | _             |     |

W polu *Name* wpisać**PETRONET** (1), następnie w miejscu *Type* (2) rozwiń i wybierz *PPPoE*. W kolejnym miejscu wpisz wartości VPI: *0* oraz VCI: *35*. W polu oznaczonym numerem 4 należy wpisać nazwę użytkownika (w postaci *userid????*) i hasło (podane razem z nazwą użytkownika przez PETROTEL).

Następnie kliknij Apply i Save All\*

\*-w przypadku nie wciśnięcia przycisku *SAVE ALL* po resecie modemu urządzenie traci wprowadzone ustawienia.

W przypadku wystąpienia problemów

prosimy dzwonić pod numer :

## (024) 365 31 11